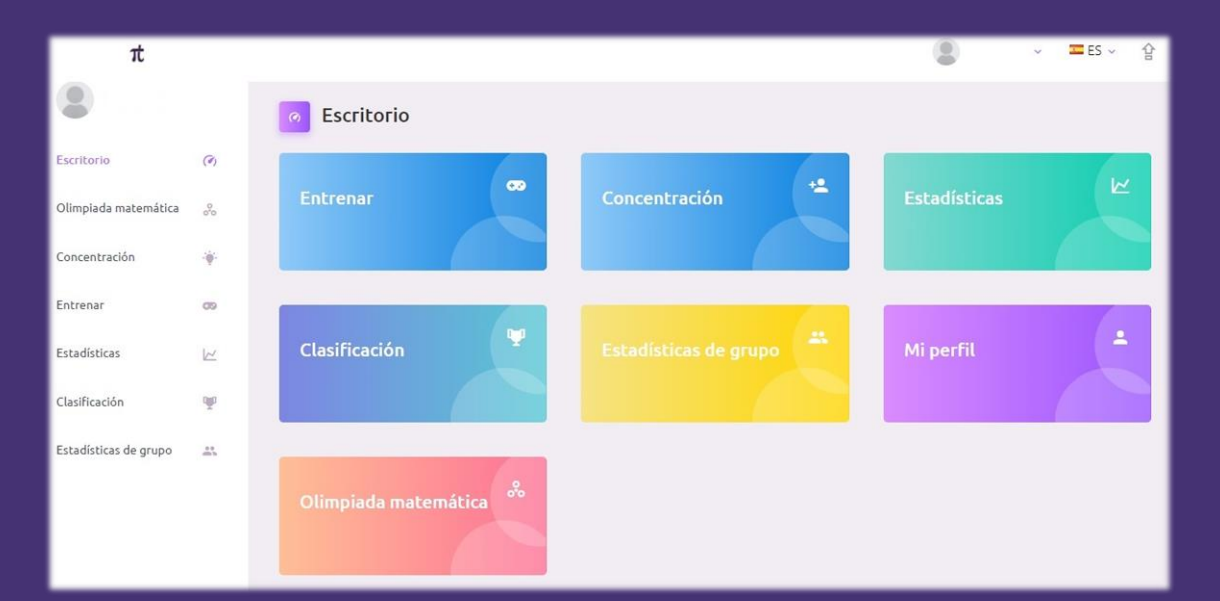

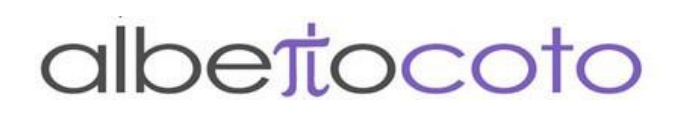

# Guía Acceso y Registro

# **Plataforma Alberto Coto** Agilidad y Cálculo Mental e Inteligencias Múltiples

## **PASO 1**

Acceder desde cualquier explorador a la página de Alberto Coto en la liga: <u>https://www.albertocoto.com/plataforma-online/</u>

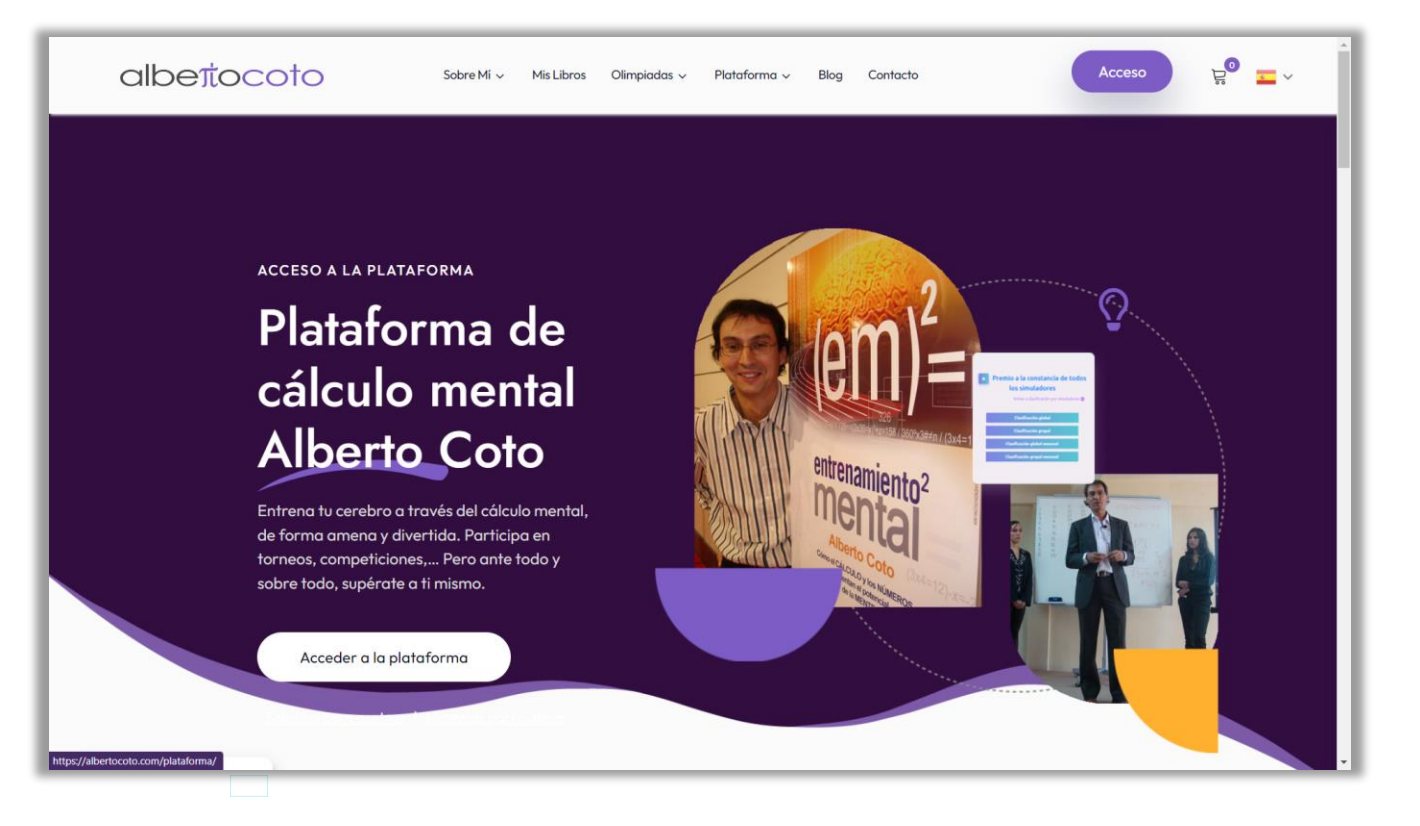

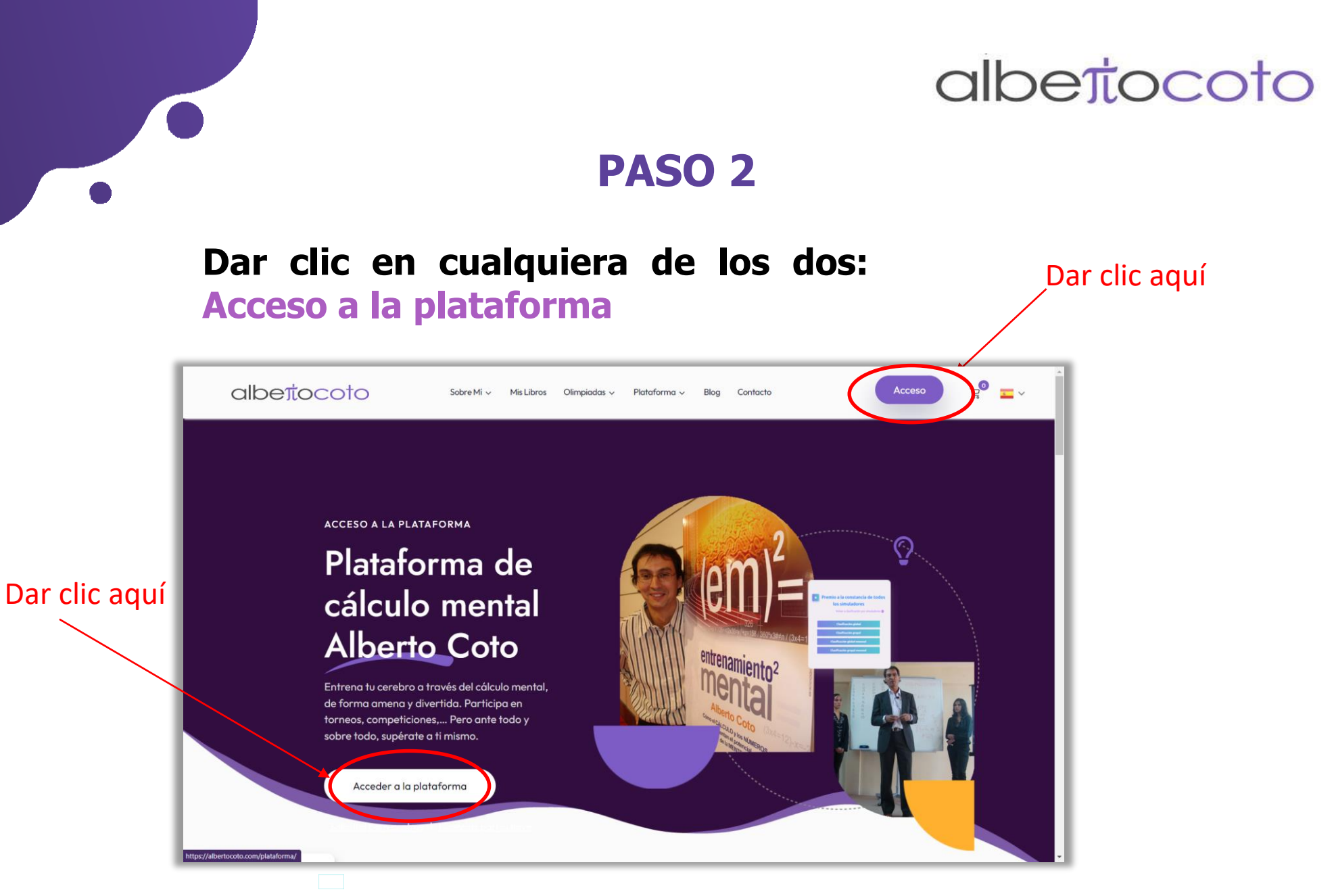

Cuando den clic los enviará a una nueva pantalla

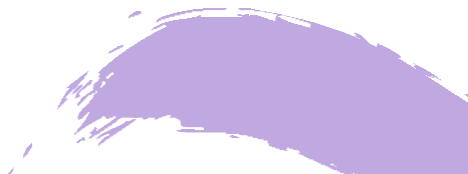

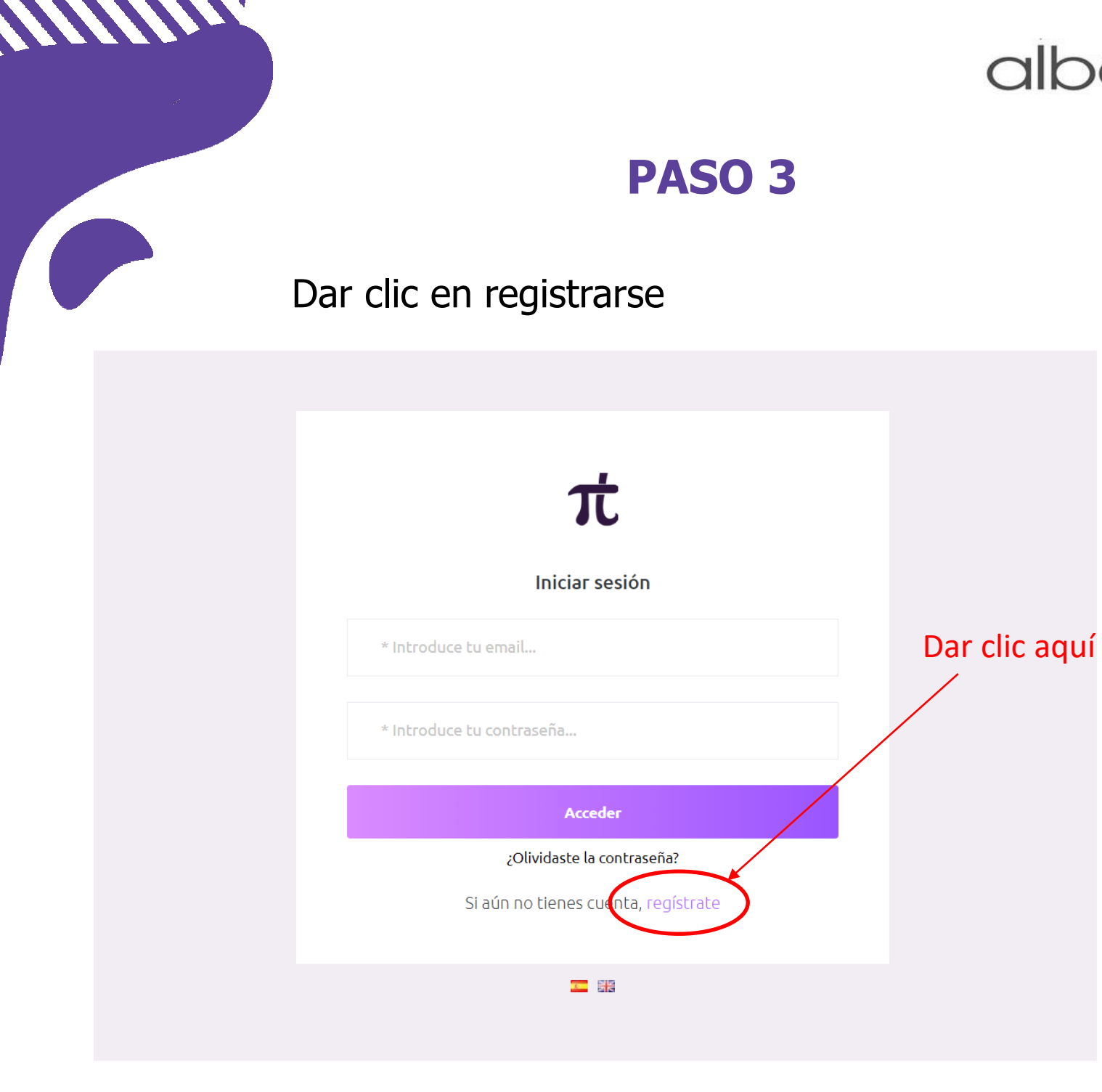

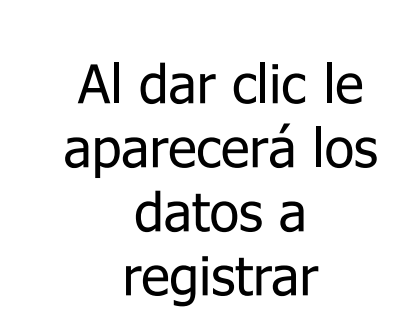

#### **PASO 4**

#### Llenar Formulario de Registro

# albettocoto

la

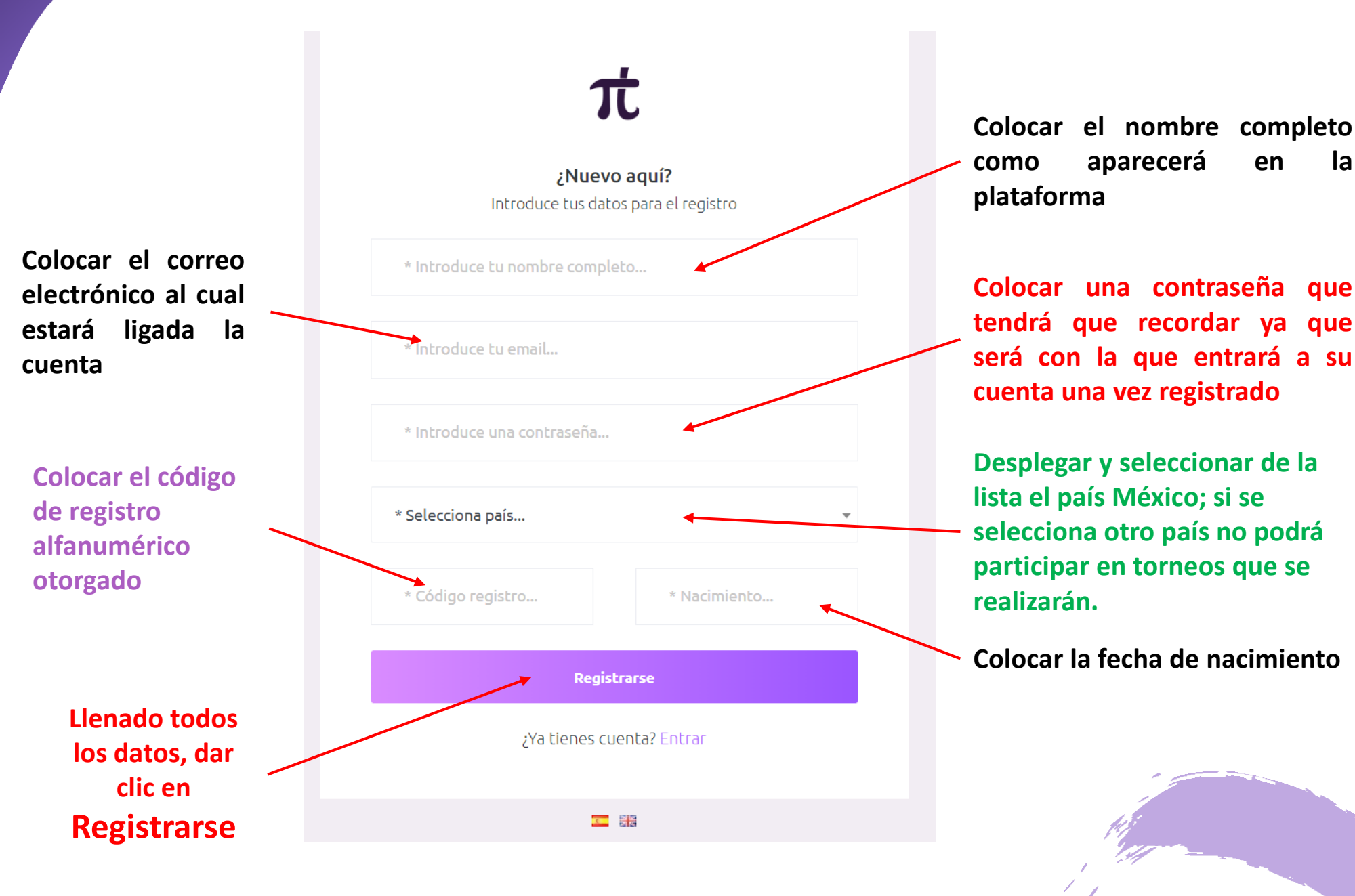

#### PASO 5

Para acceder una vez registrados, repetir el paso 1 y 2 y en el paso 3 colocar el correo electrónico previamente registrado y su contraseña

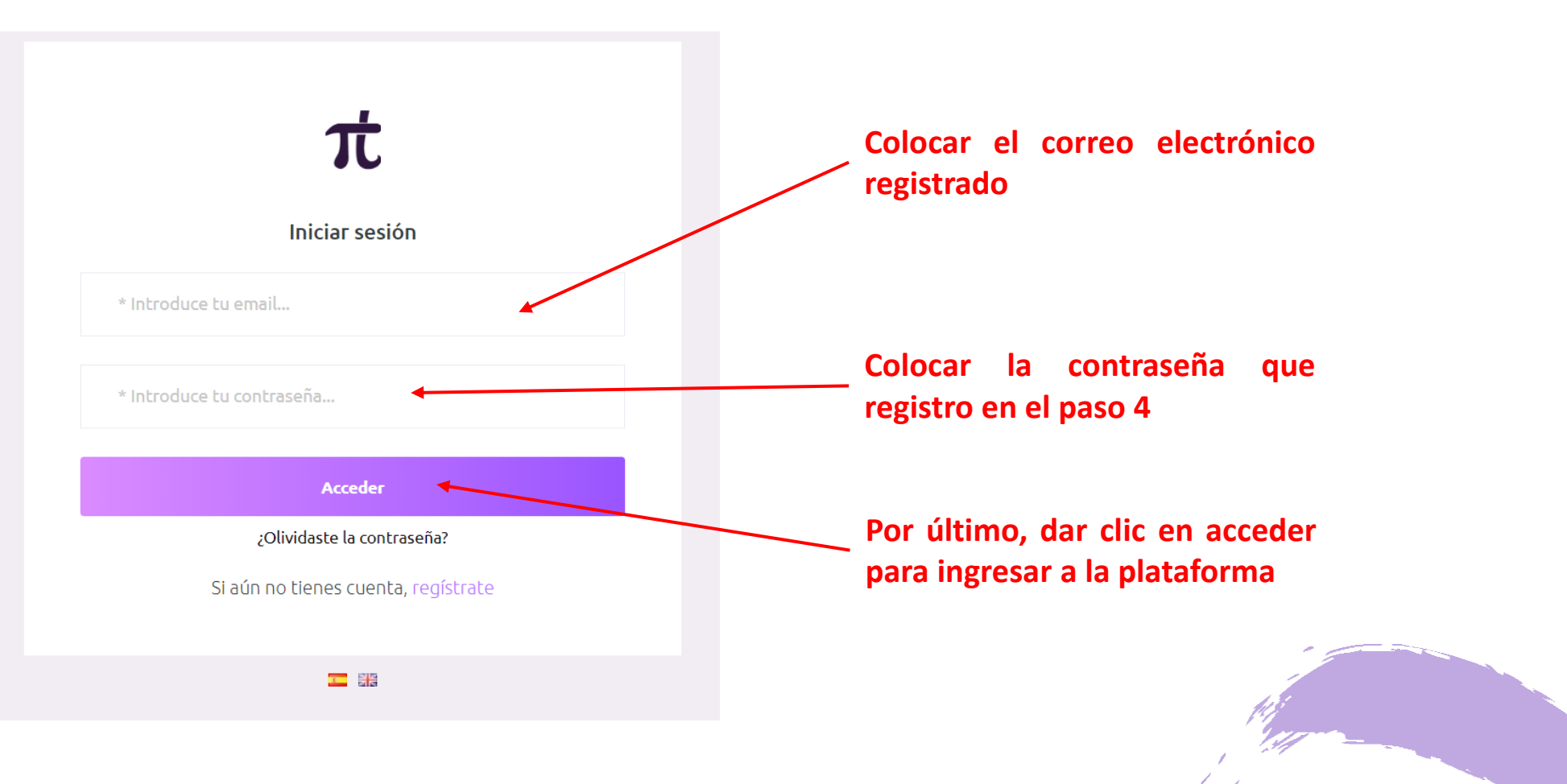

## FELICIDADES YA ES PARTE DE LA COMUNIDAD DE AGILIDAD Y CÁLCULO MENTAL POR ALBERTO COTO

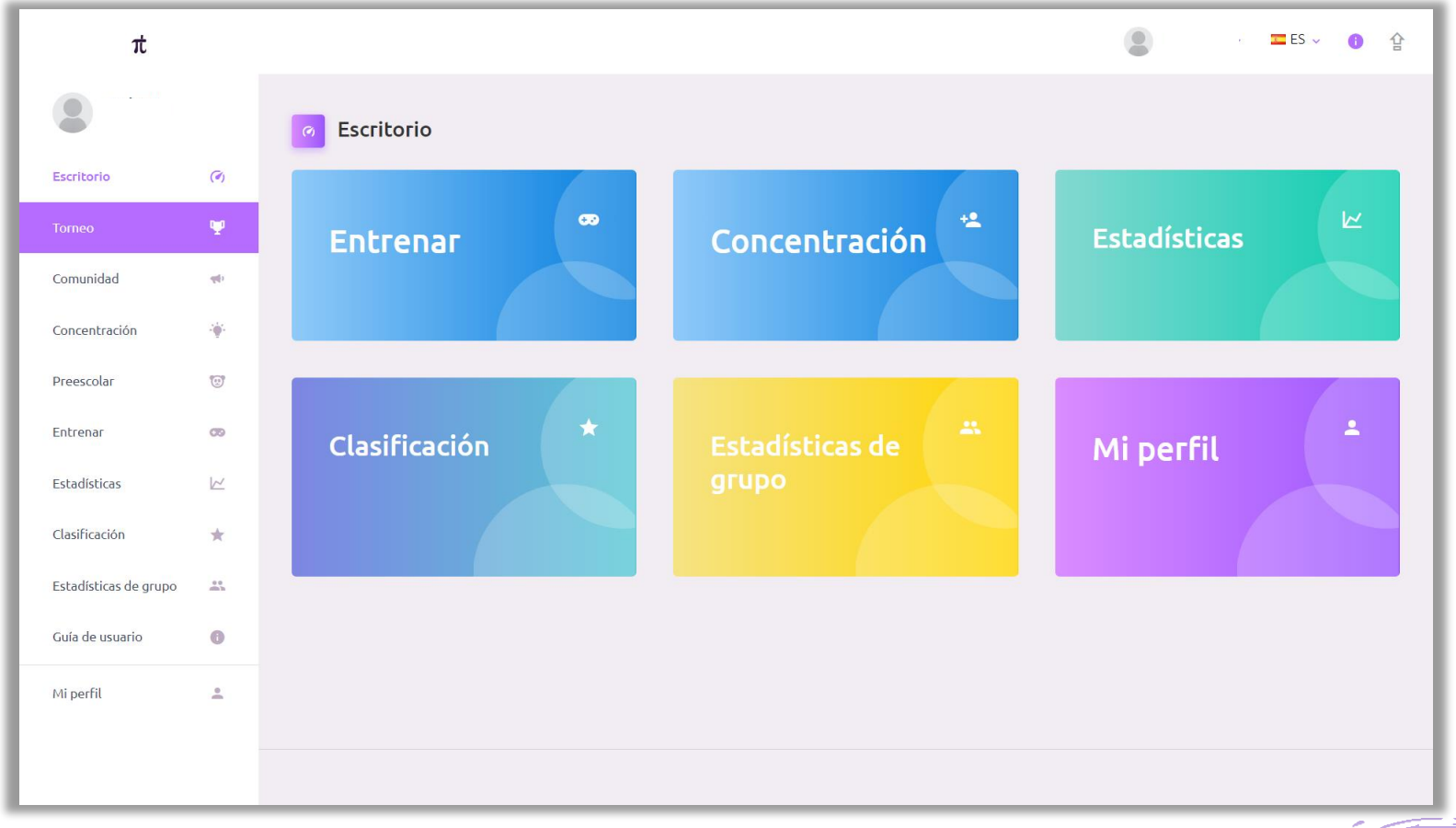

### **PARA CUALQUIER DUDA EN EL REGISTRO**

Mandar un correo a info@dybsoluciones.com

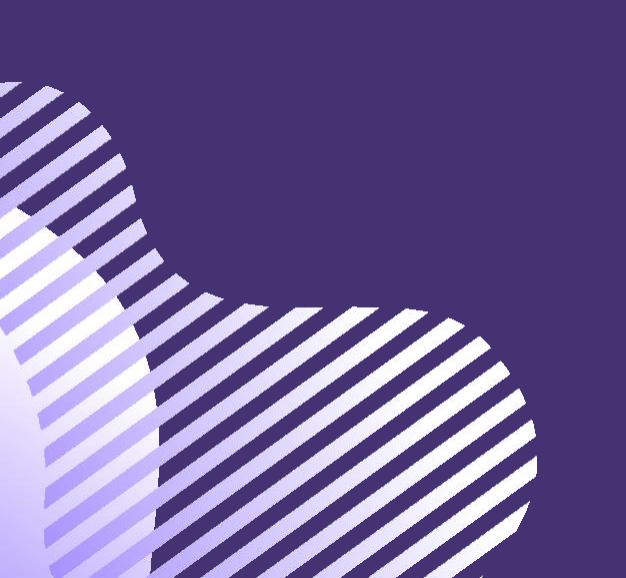